# [EX-ICサービス]利用開始お手続き方法

- ・「EX-ICサービス」の利用開始お手続きは、法人単位でパソコンから行ってください。スマートフォンからは お手続きができません。 ※カード使用者様(個人)単位での同意は不要です。
- ・手続き完了後、法人内すべての会員様は、チケットレス乗車等が可能になります。

## 以下の手順よりお手続きください。

1パソコンからエクスプレス予約ホームページ(https://expy.jp/)にアクセス

2ホームページ上部に表示の「会員登録」をクリック

3「会員登録をする」の「エクスプレス・カード会員の方」をクリック後、「STEP2 会員登録」へお進みください。

### 「STEP2 会員登録」以降の手続き方法

Ⅰメールアドレスを入力後、「OKメール送信」をクリックしてください。

※yoyaku@expy.jpからのメールおよびURL付きメールが受信できるように設定してください。

5 会員登録メール記載のURLにアクセスし、会員ID・生年月日・クレジットカード番号(下4桁)(注)を入力して、 [OK次へ]をクリック。画面内容に従い、会員登録を完了させてください。

会員IDなど会員登録に必要な情報は、後日JR東海から送付される「エクスプレス予約サービスご利用についてのご案内」(書面)をご覧のうえご入力ください。

※会員IDなど会員登録に必要な情報がご不明の場合は、JR東海エクスプレス予約セールスプロモーショングループ [tokyo-sales@jr-central.co.jp]にメールにてお問い合わせください。

なお、メール本文には、以下の確認できる範囲で情報をご記載ください。内容を確認後、回答させていただきます。

①[JR東海エクスプレス・カード]の基本会員番号又は法人番号 ②法人名 ③代表者名(管理責任者名) ④EX-ICカード番号(EX-ICカードをお持ちの場合、カード裏面のEXから始まる17桁の番号) ⑤エクスプレス予約にご登録の電話番号(連絡先)

※回答にはお時間がかかる場合がございますので、ご了承ください。

JR東海エクスプレス・カード (ビジネス) を お持ちの法人様

⑤ [メニュー画面]の[EX-IC利用登録]ボタンを押下すると、 [ICサービス利用規約]が表示されます。規約を一読のうえ、内容について同意された方は[IC規約等の内容に同意します。]にチェックし、[OK同意する]をクリックしてください。

※一部の法人様は①のメニュー画面が表示されず、②のICサービス利用規約が 表示されます。

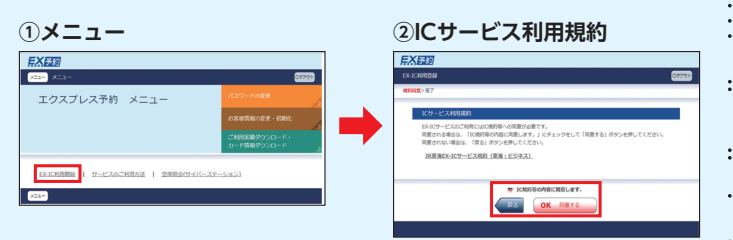

#### 7これでお手続きは完了です。

#### 左記以外のカードをお持ちの法人様

6 会員登録完了後、EX予約のメニュー画面を表示させ、メニュー画面の左下に表示される [EX-IC利用開始] ボタンを押下してください。

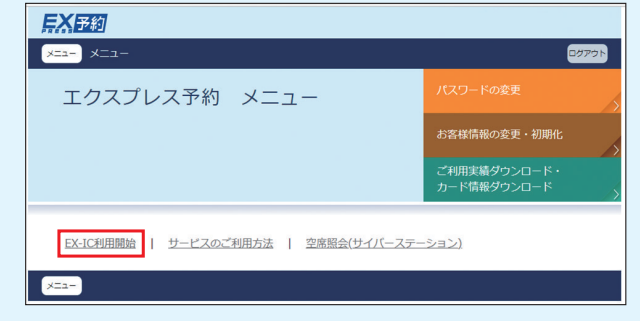

→「OK IC利用開始」→「メニューへ」をクリック

■ これでお手続きは完了です。

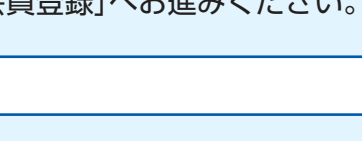

※すぐに使えるスマートEX (年会費無料) はこちら

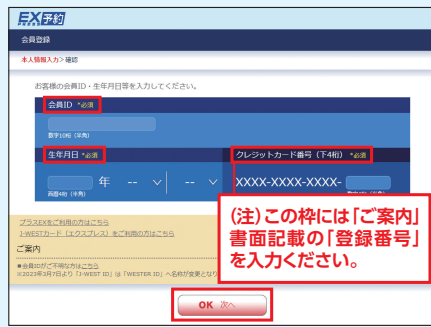

※同意手続きには、追加費用はかかりません。

エクスプレス予約はご利用開始前に 入会申込 と 会員登録 が必要です。